# Karada.Live 府中市立プール施設 予約システム

スタートアップガイド (ユーザー画面) ※PC・スマートフォンでの操作になります。

#### 1. プール施設予約システム (Karada.Live)の新規登録をします

府中市立プール施設予約システム(Karada.Live)の新規登録方法です。

① 下記URLまたはQRコードから、予約システム にアクセスします。

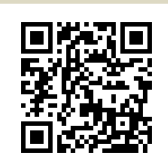

https://yoyaku.karada.live/?/login/fuchu

- ② ログイン画面が表示されたら「初めての方(未登録の方)」 より『新規登録ページ』を押します。
- ③ エントリー画面が表示されたら、以下のいずれかの方法で メールアドレスを仮登録します。
   1.空メール送信による仮登録
   2.メールアドレス入力による仮登録

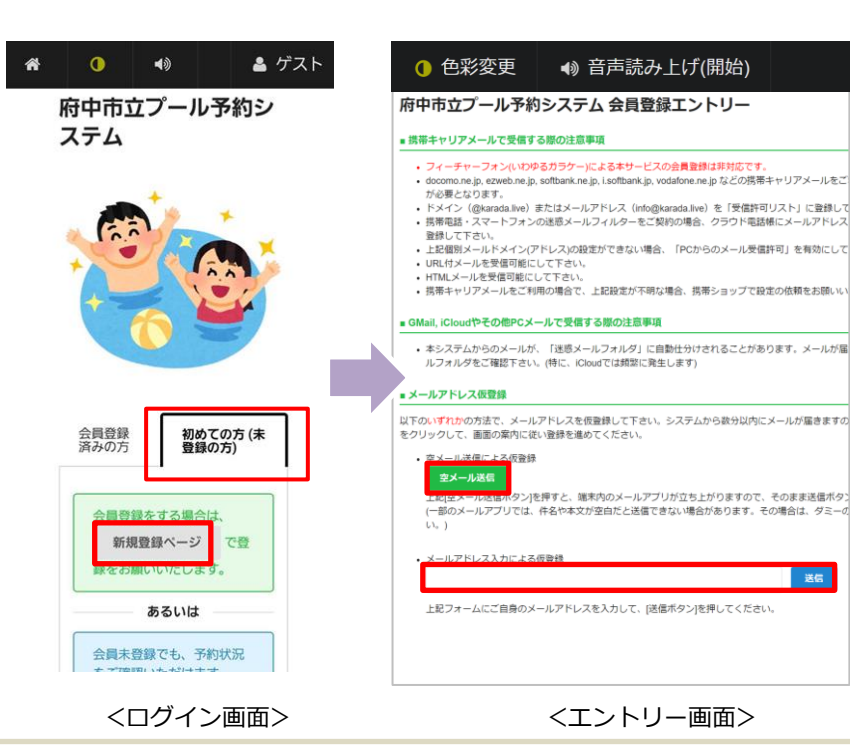

 ③-1 空メール送信による仮登録方法。
 『空メール送信』を押すとメーラーが立ち上がりますので、そのまま送信 ボタンを押してください。
 ※機種により画像イメージと異なる場合がございます。

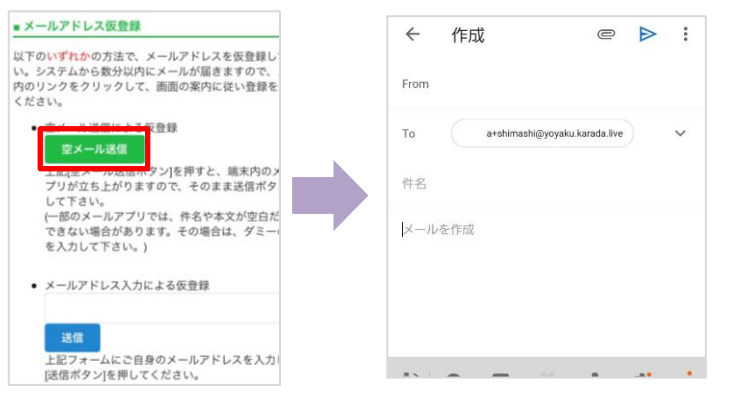

※@docomo,@softbankなどのキャリアメールは迷惑メールの設定で 受信できないことがあるため、お持ちの方は@gmail、@yahooなどの メールアドレスを登録される事をおすすめいたします。

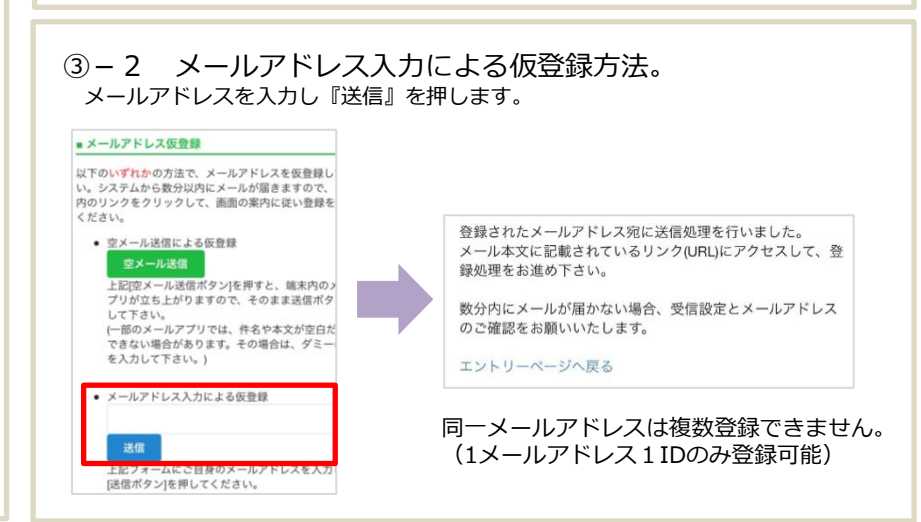

#### 1. プール施設予約システム (Karada.Live)の新規登録をします

府中市立プール施設予約システム(Karada.Live)の新規登録方法です。

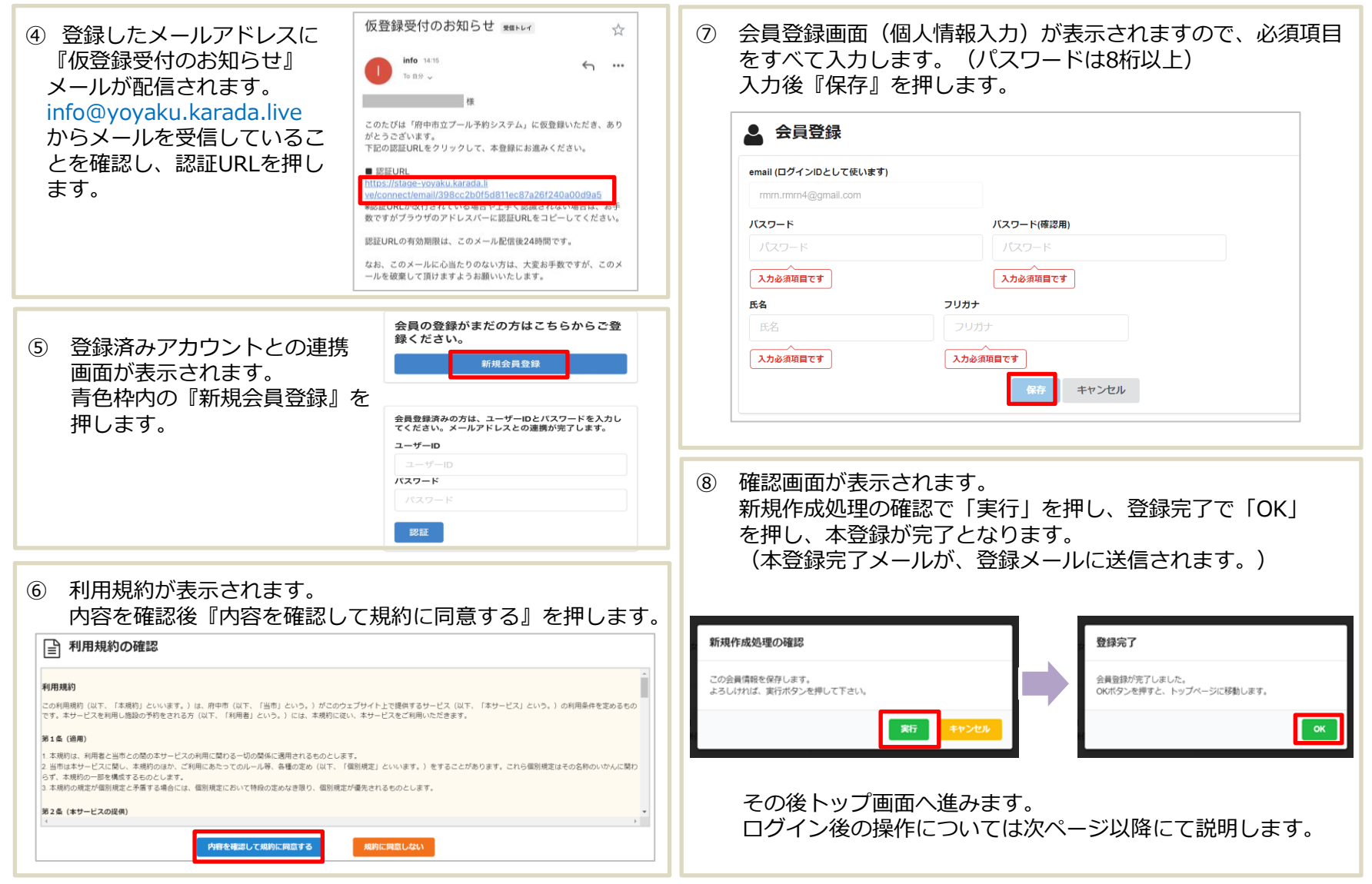

#### 2. プール施設予約システム (Karada.Live)へのログイン

#### ユーザー画面へログインします。

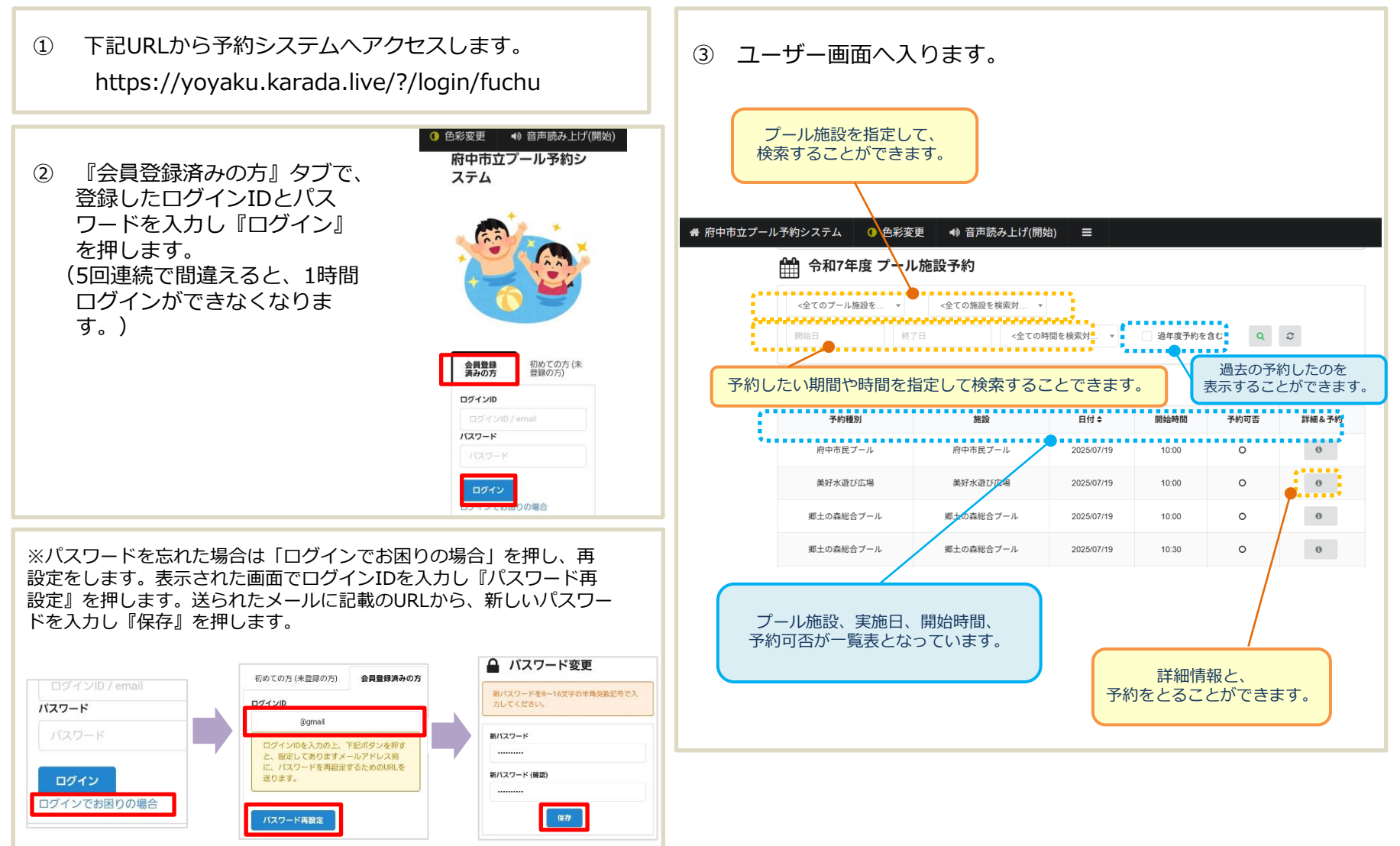

#### 3. プール施設の予約を入れる

#### ユーザー画面にて、プール施設の予約を入れます。

| 1         | 予約<br>予約                     | 可能なこ<br>したい旅   | パ—<br>1<br>記<br>2 | ル施設のみ<br>の「詳細&    | が表示<br>予約」:      | されて<br>ボタン | います<br>を押し | す。<br>∠ます。 |   |  |
|-----------|------------------------------|----------------|-------------------|-------------------|------------------|------------|------------|------------|---|--|
| *         | 、施設の<br>選択し                  | D絞り込み<br>し検索ボタ | ケ&<br>マン          | 検索をかけた<br></ </li | こい場合<br>す。       | は、上        | 部のプ        | ルダウン       | を |  |
| ñ         | ৸府中市ゴ                        | Zプール予約シ        | ステム               |                   | ● 音声             | 読み上げ(閉     | 閉始)   目    | ≡ 4        |   |  |
|           |                              |                |                   |                   |                  |            |            |            |   |  |
|           | 開始日 終了日 <全ての時間を検索対 過年度予約 Q 3 |                |                   |                   |                  |            |            |            |   |  |
| 10 50 100 |                              |                |                   |                   |                  |            |            | 2 3        |   |  |
|           |                              | 予約種別           |                   | 施設                | 日付≑              | 開始時間       | 予約可否       | 詳細&予約      |   |  |
|           | 府中市民プール                      |                | ル                 | 府中市民プール           | 2025/07/19       | 10:00      | 0          | 0          |   |  |
|           |                              | 美好水遊び広場        |                   | 美好水遊び広場           | 2025/07/19       | 10:00      | 0          | 0          |   |  |
|           | 郷土の森総合プール                    |                | ール                | 郷土の森総合プール         | 2025/07/19 10:00 |            | 0          | 0          |   |  |
|           |                              | 郷土の森総合フ        | ゚ール               | 郷土の森総合プール         | 2025/07/19       | 10:30      | 0          | Θ          |   |  |

プール施設予約詳細画面が表示されます。
 施設名を押すと、地図が表示されます。
 内容・確認事項を確認後、『予約』ボタンを押します。

🏥 プール施設予約 詳細 予約種別 施設 日付 開始時間 予約可否 \*\*\*\*\*\*\*\*\*\*\* 府中市民プール 府中市民プール 2025/07/19 10.00 0 内容 対象者 備考 【市民の方】 大人100円 高校生60円 府中市民プール どなたでも 利用可能 中学生以下30円 ※市外の方は倍額 ※障害者手帳をお持ちの方と介助者1人は無料 予約人数 来場人数(ご本人様含む)を選択してくどさい 1人 府中市立プール予約システム予約にあたっての確認事項 ブール利用に関する注意事項について、府中市ホームページで確認しました。 つはい 〇 いいえ スマートウォッチの利用のルールについて、府中市ホームページで確認しました。 ○ はい ○ いいえ 未成年の方は保護者の連絡先を把握したうえでご来場ください。小学1年生以下の方の入場は高校生以上の付添人1名につき2名ま でです。 ○ はい ○ いいえ 地域ブール及び学校ブール開放は28 間の入替制です。終了時刻30分前を過ぎると入場できません。 ○ はい ○ いいえ 予約 一覧に戻る **施設情報** 名朝 住所 電話勝号 東京都府中市寿町2-13 市民プール 042-360-7613 .... ........ クリックすると Googleマップヘア 地区 クセスされます。 府中市民プール Y ABUTTE N-F 目的り 第十日通り ..... 4.0 \*\*\*\* 拡大地図を表示 B.V 島忠 府中店 〇 前中BJ --------●オーズデンキ 府中本の ●セブンイレブ: セブン・イレブン・マ ンホテル本館 (+ ファミリーマート府中の 予約詳細画面へ 戻る 展る

#### 3. プール施設の予約を入れる

ユーザー画面にて、プール施設の予約を入れます。

| 3 | 「予約処理の確認」をし『実行』ボタン押します。<br>予約完了のポップアップが表示されますので『OK』を押します。                                                                                                    | <ul> <li>⑤ トップ画面(プール施設予約画面)では、 「予約可否」が緑色のステータス「予約済」に変わります。 詳細画面では、最下部の『印刷』ボタンで、接続した プリンターで印刷することができます。</li> <li>☆ 令和7年度 ブール施設予約         <ul> <li>◆ 令和7年度 ブール施設予約</li></ul></li></ul> |               |                   |               |              |  |  |
|---|----------------------------------------------------------------------------------------------------|----------------------------------------------------------------------------------------------------|---------------|-------------------|---------------|--------------|--|--|
|   |                                                                                                    | 10 50 100                                                                                                    |               |                   |               | 1 2 2        |  |  |
|   |                                                                                                    | 10 50 100                                                                                                    |               |                   |               | 1 2 3        |  |  |
|   | 予約が完了しました。                                                                                                    | 予約種別                                                                                                    | 施設            | 日付≑ 隊             | 1始時間 予約       | 回盃 詳細&予約     |  |  |
|   | OKボタンを押すと予約済情報を表示します。                                                                                                    | 府中市民プール                                                                                                    | 府中市民プール       | 2025/07/19        | 10:00 予有      | 的演           |  |  |
|   | 印刷したい方は、予約局報を表示後に、酸下部の印刷バタンを押して下さい。                                                                                                    | 美好水遊び広場                                                                                                    | 美好水遊び広場       | 2025/07/19        | 10:00         | 0            |  |  |
| 4 | ) 予約が完了すると、登録メールアドレスへ予約完了<br>のお知らせが届きます。                                                                                                    | <b>予約援制</b><br>府中市民プール                                                                                                    | 施設<br>府中市民プール | 日付<br>2025/ 07/19 | 開始時間<br>10:00 | 予約可否<br>予約済み |  |  |
|   | 府中市立プール予約システムをご利用いただき、ありがとうございます。                                                                                                    |                                                                                                    |               |                   |               |              |  |  |
|   |                                                                                                    | 1600 Mon                                                                                                    |               |                   |               |              |  |  |
|   | <ul> <li>府中市氏ブール(※) 府中市氏ブール) 2025/07/19 (10:00開始)の予約を取りました。</li> <li>総合ブールは、ご予約の時刻から30分以内(10:00の場合、10:00~10:30)にご入場ください。</li> <li>ご利用時間は入場時刻から2時間です。</li> <li>その他のブールのご利用時間は、ご予約の時刻から2時間(10:00の場合、10:00~12:00)の入替制です。</li> <li>終了時刻30分前になるとご入場いただけません。</li> <li><a href="https://www.city.fuchutokyo.jp/shisetu/supotu/puru/pooluneihouhou.html">https://www.city.fuchutokyo.jp/shisetu/supotu/puru/pooluneihouhou.html</a> (府中市HP)</li> <li>ご利用時に、入場用二次元コードをご提示いただきます。</li> <li>スマートフォン等の画面でお見せいただくか、あらかじめ印刷しご持参ください。</li> <li>予約及び予約状況の確認はこちら:</li> <li><a href="https://stage-yoyaku.karada.live/login/fuchu">https://stage-yoyaku.karada.live/login/fuchu</a></li> </ul> |                                                                                                    |               |                   |               |              |  |  |
|   | ※ このメールは肥温等用 じゅ。<br>返信いただいてもご回答いたしかねますので、ご了承ください。                                                                                                    |                                                                                                    | 一覧に戻る         | 印刷 科明歌剧           |               |              |  |  |
|   |                                                                                                    |                                                                                                    | <             | 詳細画面>             |               |              |  |  |

#### 4. プール施設の予約取消をする

ユーザー画面にて、プール施設の予約取消をします。

トップ画面から予約を取り消したいプール施設の詳細 (1) ボタンを押します。 🛗 令和7年度 プール施設予約 <全てのプール施設を検索対象> ▼ ≪全ての施設を検索対象> + Q C 開始日 終了日 <全ての時間を検索対象> 過年度予約を含む 10 50 100 1 2 3 そ約種別 施設 日付き 開始時間 予約可否 詳細&予約 府中市民プール 予約済 0 府中市民プール 2025/07/19 10:00 .......... 单好水游75広場 美好水遊び広場 2025/07/19 10:00 0 0 郷土の森総合プール 郷土の森総合プール 2025/07/19 10:00 0 0 郷土の森総合プール 郷土の乳総合プール 2025/07/19 10:30 0 0 取り消したいプール施設予約 (3)

## プール施設予約詳細画面が表示されます。 最下部までスクロールし『予約取消』を押します。

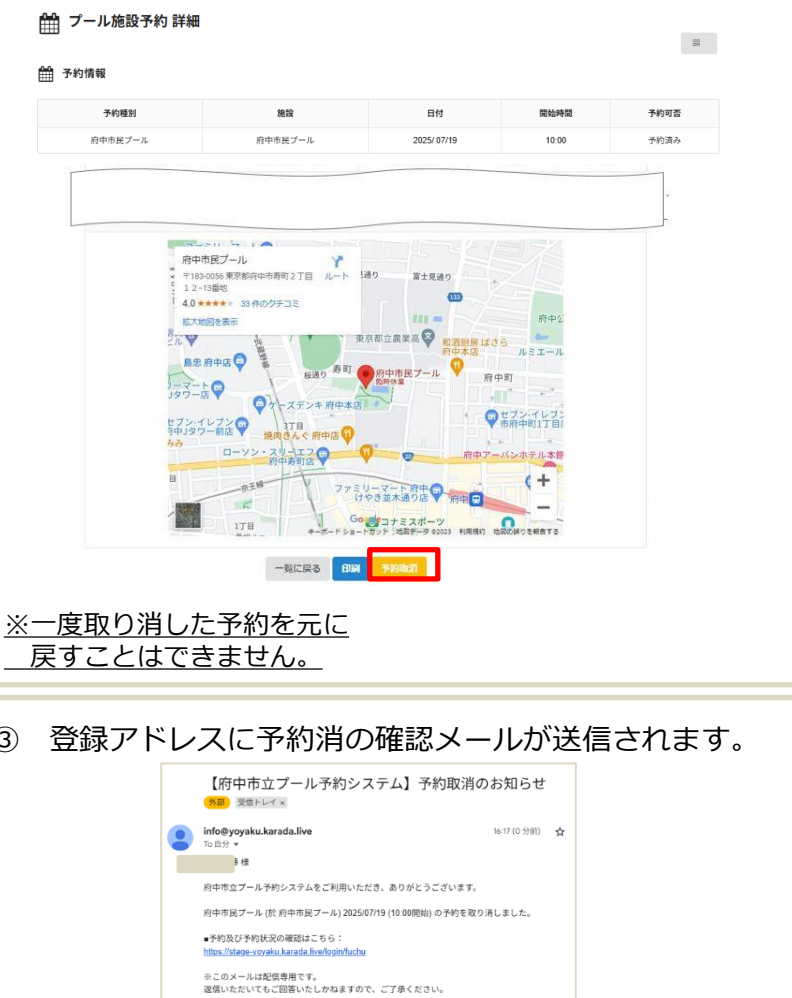

#### 5. プール施設予約当日の流れ

プール施設の予約当日の流れ。AかBのどちらかのパターンでQRコードをプール施設のスタッフへおみせください。

| 府中市立プール予約                                                                                                    | コシステムをご利用いただき、あ                                                                                                    | りがとうございます。                                                                                                    |                                                                                        |                                     |                    |             | 77 JOAN 3 4 3 6 1 4                                                                                                    |                                                                                                    |                               |                |        |
|----------------------------------------------------------------------------------------------------|----------------------------------------------------------------------------------------------------|----------------------------------------------------------------------------------------------------|----------------------------------------------------------------------------------------|-------------------------------------|--------------------|-------------|----------------------------------------------------------------------------------------------------|----------------------------------------------------------------------------------------------------|-------------------------------|----------------|--------|
| 府中市民プール (於                                                                                                    | 府中市民プール) 2025/07/19 (1                                                                                                    | 0:00開始) の予約を承り                                                                                                  | ました。                                                                                   |                                     |                    | <b>計</b> 予約 | 情報                                                                                                    |                                                                                                    |                               |                |        |
| 総合プールは、ご予<br>ご利用時間は入場時<br>その他のプールのこ                                                                                                    | 5約の時刻から30分以内(10:0<br>刻から2時間です。<br>〔利用時間は、ご予約の時刻から                                                                                                    | 0の場合、10:00~10:<br>2時間(10:00の場合                                                                                  | 30)にご入場く<br>、10:00~12:                                                                 | ださい。<br>00)の入替制で                    |                    |             | 予約種別 府中市民プール                                                                                                    | 施設 府中市民プール                                                                                                    | 日付<br>2025/ 07/19             | 開始時間           | 카<br>카 |
| す。<br>終了時刻30分前にな                                                                                                    | ♀るとご入場いただけません。                                                                                                    |                                                                                                    |                                                                                        |                                     |                    |             |                                                                                                    |                                                                                                    |                               |                |        |
| https://www.city.fucl                                                                                                    | nu.tokyo.jp/shisetu/supotu/puru/                                                                                                    | oooluneihouhou.html (R                                                                                          | 守中市 H P)                                                                               | 11日 入均                              | 暴用二次元コード           |             | 内容                                                                                                    | 対象者                                                                                                    |                               | 備考             |        |
| ご利用時に、入場用                                                                                                    | 目二次元コードをご提示いただき                                                                                                    | ます。                                                                                                    | +*-++ i \                                                                              |                                     |                    |             |                                                                                                    |                                                                                                    | 【市民の方】                        |                |        |
| 図信いたたいてもこ                                                                                                    | 回答いたしかねますので、こう                                                                                                    |                                                                                                    |                                                                                        |                                     |                    |             | ✓ 二次元:                                                                                                    | コード表示フォ                                                                                                    | <b>–</b> Д                    |                |        |
| 図信いたたいでもこ<br>トップロ<br>和7年度プール施<br><sup>プール施設を検索対象&gt;</sup>                                                                                                    | <ul> <li>画面からプー/</li> <li>識予約</li> <li><a &="" <="" a="" con="" e="" max=""> (<a &="" <="" a="" con="" e="" max=""> (<a &="" <="" a="" con="" e="" max=""> )) (<a &="" <="" a="" con="" e="" max=""> (<a &="" <="" a="" con="" e="" max=""> (<a &="" <="" a="" con="" e="" max=""> (<a &="" <="" a="" con="" e="" max=""> (<a &<="" con="" max="" th=""><th></th><th></th><th>ンを押</th><th>します。</th><th></th><th><ul> <li>✓ 二次元:</li> <li>ボックスにチェッ</li> <li>※次回以降は、こ</li> <li>入場用二次元コー</li> </ul></th><th>コード表示フォ<br/>クして送信ボタンを押す<br/>の画面は表示されません<br/>-ドを表示する</th><th>ーム<br/>と、入場用二次元コード</th><th>が表示されます。</th><th></th></a></a></li></ul> |                                                                                                    |                                                                                        | ンを押                                 | します。               |             | <ul> <li>✓ 二次元:</li> <li>ボックスにチェッ</li> <li>※次回以降は、こ</li> <li>入場用二次元コー</li> </ul>                                               | コード表示フォ<br>クして送信ボタンを押す<br>の画面は表示されません<br>-ドを表示する                                                                   | ーム<br>と、入場用二次元コード             | が表示されます。       |        |
| 这情いたたいでもこ<br>トップロ<br>和7年度プール施<br><sup>ブール施設を検索対象&gt;</sup>                                                                                                    | <ul> <li>画面からプー/</li> <li>識予約</li> <li><a>coccossing e ((k, s))</a></li> <li><a>coccossing e ((k, s))</a></li> <li><a>coccossing e ((k, s))</a></li> </ul>                                                                                                    |                                                                                                    |                                                                                        | ンを押                                 | します。<br>2<br>1 2 3 |             | <ul> <li>二次元:</li> <li>ボックスにチェッ</li> <li>※次回以降は、こ</li> <li>入</li> <li>新用二次元コー</li> <li>送信</li> </ul>                           | コード表示フォ<br>クして送信ボタンを押す<br>の画面は表示されません<br>-ドを表示する                                                                   | <b>一ム</b><br>と、入場用二次元コード      | が表示されます。       | -      |
| 这信いたたいでもこ<br>トップロ<br>知7年度 プール施<br>ブール施設を検索対象><br>100<br>の中央国ノール                                                                                                    | <ul> <li>画面からプー)</li> <li>識予約</li> <li>全ての施設を検索対象&gt;</li> <li>7日 &lt;全ての規</li> <li>全ての規</li> <li>(全ての規</li> </ul>                                                                                                    | レ施設の詳<br>。                                                                                                    | <ul> <li>細ボタ</li> <li>週年度テ約を含く</li> <li>10.00</li> </ul>                               |                                     | します。<br>1 2 3      |             | <ul> <li>二次元:</li> <li>ボックスにチェッ</li> <li>※次回以降は、ご</li> <li>入場用二次元コー</li> <li>送信</li> </ul>                                     | コード表示フォ<br>クして送信ボタンを押す<br>の画面は表示されません<br>-ドを表示する                                                                   |                               | が表示されます。       | -      |
| とないたたいてもこ   トップ 「   ロ7年度ブール施設   100   おれ既刻   おれ既刻   日本  日本 </td <td>国査いたじかねますので、こう<br/>国面からプーリ<br/>設予約<br/>&lt;</td> <td>レ施設の詳<br/>-<br/><sup>-</sup><br/>-<br/>-<br/>-<br/>-<br/>-<br/>-<br/>-<br/>-<br/>-<br/>-<br/>-<br/>-<br/>-<br/>-<br/>-<br/>-<br/>-</td> <td><ul> <li>細ボタ</li> <li>送年度デ約を含む</li> <li>10:00</li> <li>10:00</li> </ul></td> <td>ンを押<br/><sup>で Q</sup></td> <td>します。<br/>2<br/>1 2 3</td> <td>B4</td> <td><ul> <li>二次元:</li> <li>ボックスにチェッ</li> <li>※次回以降は、こ</li> <li>入影用二次元コー</li> <li>送信</li> </ul></td> <td><ul> <li>コード表示フォ</li> <li>クレて送信ボタンを押すの画面は表示されません</li> <li>ドを表示する</li> <li>次元コードカ</li> </ul></td> <td>ーム<br/><sup>と、入場用</sup>二次元コード</td> <td>が表示されます。<br/>す。</td> <td>-</td> | 国査いたじかねますので、こう<br>国面からプーリ<br>設予約<br><                                                                                                    | レ施設の詳<br>-<br><sup>-</sup><br>-<br>-<br>-<br>-<br>-<br>-<br>-<br>-<br>-<br>-<br>-<br>-<br>-<br>-<br>-<br>-<br>- | <ul> <li>細ボタ</li> <li>送年度デ約を含む</li> <li>10:00</li> <li>10:00</li> </ul>                | ンを押<br><sup>で Q</sup>               | します。<br>2<br>1 2 3 | B4          | <ul> <li>二次元:</li> <li>ボックスにチェッ</li> <li>※次回以降は、こ</li> <li>入影用二次元コー</li> <li>送信</li> </ul>                                     | <ul> <li>コード表示フォ</li> <li>クレて送信ボタンを押すの画面は表示されません</li> <li>ドを表示する</li> <li>次元コードカ</li> </ul>                        | ーム<br><sup>と、入場用</sup> 二次元コード | が表示されます。<br>す。 | -      |
| 这番いたたいでもこ<br>トップ[]<br>知7年度プール検<br>ブール施設を検索対象> 、<br>第<br>100<br>高特権関人<br>単<br>中本民ブール<br>美好水道び広場                                                                                                    | 国査いたじかねますので、とう<br>画面からプー<br>識予約<br></td <td>レ施設の詳<br/>。<br/>意思線素対象&gt;<br/>202507/19<br/>202507/19<br/>202507/19</td> <td><ul> <li>細ボタ</li> <li>過年度予約を含む</li> <li>10.00</li> <li>10.00</li> </ul></td> <td>ンを押<br/>t Q<br/>予約項<br/>o</td> <td>します。<br/>1 2 3</td> <td>B(4)</td> <td><ul> <li>二次元:</li> <li>ボックスにチェッ</li> <li>※次回以降は、こ</li> <li>入場用二次元コー</li> <li>送信</li> <li>入場用二次元コー</li> </ul></td> <td><ul> <li>コード表示フォ</li> <li>クレて送信ボタンを押すの画面は表示されません</li> <li>ドを表示する</li> <li>次元コードカ</li> </ul></td> <td></td> <td>が表示されます。<br/>す。</td> <td>-</td>                                                                                                    | レ施設の詳<br>。<br>意思線素対象><br>202507/19<br>202507/19<br>202507/19                                                    | <ul> <li>細ボタ</li> <li>過年度予約を含む</li> <li>10.00</li> <li>10.00</li> </ul>                | ンを押<br>t Q<br>予約項<br>o              | します。<br>1 2 3      | B(4)        | <ul> <li>二次元:</li> <li>ボックスにチェッ</li> <li>※次回以降は、こ</li> <li>入場用二次元コー</li> <li>送信</li> <li>入場用二次元コー</li> </ul>                   | <ul> <li>コード表示フォ</li> <li>クレて送信ボタンを押すの画面は表示されません</li> <li>ドを表示する</li> <li>次元コードカ</li> </ul>                        |                               | が表示されます。<br>す。 | -      |
| 这番いたたいでもこ<br>トップロ<br>知7年度プール施<br>ブール施設を検索対象> ・<br>100<br>- 34週9」<br>約中市民ブール<br>美好水波び広場<br>土の直路合ブール                                                                                                    | <ul> <li>国査いたじかねますので、こう</li> <li>国面からプーノ</li> <li>設予約</li> <li>&lt;全ての施設を検索対象&gt;</li> <li>7日 &lt;全ての期</li> <li>(全ての期</li> <li>(全ての期</li> <li>(全ての期</li> <li>(全ての期</li> <li>(金ての期</li> <li>(金での期</li> <li>(金での期)</li> <li>(金での期</li> <li>(金での期)</li> <li>(金での期</li> <li>(金での期)</li> <li>(金での期</li> <li>(金での期)</li> <li>(金での期</li> <li>(金での期</li> <li>(金での期</li> <li>(金での期</li> <li>(金での期</li> <li>(金での期</li> <li>(金での期</li> <li>(金での期</li> <li>(金での期</li> <li>(金での期</li> <li>(金の期</li> <li>(金での期)</li> <li>(金の期</li> <li>(金の期</li> <li>(金の期</li> <li>(金の期</li> <li>(金の期</li> <li>(金の期</li> <li>(金の期</li> <li>(金の期</li> <li>(金の期</li> <li>(金の期</li> <li>(金の期</li> <li>(金の期</li> <li>(金の期</li> <li>(金の期</li> <li>(金の期</li> <li>(金の期</li> <li>(金の期</li> <li>(金の期)</li> <li>(金の期</li> <li>(金の期</li> <li>(金の期</li> <li>(金の期</li> <li>(金の期</li> <li>(金の期</li> <li>(金の期</li> <li>(金の期</li> <li>(金の期</li> <li>(金の期</li> <li>(金の期</li> <li>(金の期</li> <li>(金の期</li> <li>(金の期</li> <li>(金の期</li> <li>(金の期)</li> <li>(金の期</li> <li>(金の期)</li> <li>(金の期</li> <li>(金の期</li> <li>(金の期</li> <li>(金の期)</li></ul>                                                                                                    | レ施設の詳<br>-<br>-<br>-<br>-<br>-<br>-<br>-<br>-<br>-<br>-<br>-<br>-<br>-                                          | <ul> <li>細ボタ</li> <li>過年度ナ約を含む</li> <li>10:00</li> <li>10:00</li> <li>10:00</li> </ul> | ンを押<br>た Q<br><del> 1000</del><br>0 | します。<br>123<br>123 | B∉          | <ul> <li>二次元:</li> <li>ボックスにチェッ</li> <li>※次回以降は、ご</li> <li>入影用二次元コー</li> <li>送信</li> <li>入場用二次元コー</li> <li>ス場用二次元コー</li> </ul> | <ul> <li>コード表示フォ</li> <li>クレて送信ボタンを押す</li> <li>の画面は表示されません</li> <li>・ドを表示する</li> <li>次元コードカ</li> <li>-ド</li> </ul> | ーム<br>と、入場用=次元コード             | が表示されます。<br>す。 |        |

## 6. プール施設予約のお知らせを確認する

ユーザー画面にて、プール施設予約の更新情報・お知らせを確認します。

| 確認したいお知らせを押すと詳細を確認できます。    |                                          |
|----------------------------|------------------------------------------|
|                            | <b>会員登録</b> 初めての方 (未<br>済みの方 登録の方)       |
|                            | ログインID                                   |
|                            | ログインID / email<br>パスワード                  |
| <b>会員登録</b><br>済みの方 登録の方)  | パスワード                                    |
| ログインID                     | ログイン                                     |
| ログインID / email<br>バスワード    | ロジョンでお困りの場合                              |
| パスワード                      | シ利用報・の知りと                                |
| <b>ログイン</b><br>ログインでお困りの場合 | 予約完了後に届くメールにQRコードが添付され                   |
| 更新情報・お知らせ                  | ています。<br>当日プール施設のスタッフへQRコードをお見せ<br>ください。 |
| > 2025/06/24 注意事項          |                                          |

## 6. プール予約施設のお知らせを確認する

ユーザー画面にて、お知らせ・メッセージを確認します。

| ① メッ <sup>·</sup>               | セージが届いている場合トップページの上部に表示されます。                                                                                                    | 1 | メッセージは会!<br>メールアドレス<br>添付ファイルがあ | 員登録時にご登<br>にも確認のメー<br>え場合はメール | 録して]<br>ルが届き | 頂いた<br>きます<br>さわま | ੰ                     |
|---------------------------------|----------------------------------------------------------------------------------------------------|---|---------------------------------|-------------------------------|--------------|-------------------|-----------------------|
| 会府中市立式                          | プール予約システム () 色彩変更 📢 音声読み上げ(開始) 😑                                                                                                    |   |                                 |                               |              |                   | 90                    |
|                                 | お知らせ                                                                                                    |   |                                 |                               |              |                   |                       |
|                                 | 【〇月〇日の注意事項について】 ×<br>○月〇日の注意事項についてのご連絡です。<br>詳細は添付しました資料を確認ください。<br>添付ファイル: 府中ブール.png ▲                                                      |   | <                               | •                             | Ū            | $\square$         |                       |
|                                 | ₩ 令和7年度 プール施設予約                                                                                                    |   | 〇月〇日の注意                         | 事項について                        | 受信トレイ        |                   | $\overleftrightarrow$ |
|                                 | < <tr>         &lt;全てのブール施 ▼         &lt;全ての施設を検 ▼           開始日         終了日         &lt;全ての時間を検 ▼         過年度予約を含む         Q         2</tr> |   | info 16:04<br>To 自分 ~           |                               |              | ¢                 |                       |
|                                 |                                                                                                    |   |                                 |                               |              |                   |                       |
|                                 | 10 50 100                                                                                                    |   | 〇月〇日の注意事項につ<br>詳細は添付しました資料      | いてのご連絡です。<br>をご確認ください。        |              |                   |                       |
| <ol> <li>添付こ<br/>できま</li> </ol> | ファイルがある場合はダウンロードボタンからダウンロードが<br>ます。<br>- ル予約システム 9 色彩変更 90 音声読み上げ(開始) =                                                                      |   |                                 |                               |              |                   |                       |
|                                 | お知らせ                                                                                                    |   |                                 |                               |              |                   |                       |
|                                 | 【O月O日の注意事項について】       ×         〇月〇日の注意事項についてのご連絡です。          詳細は添付しました資料を確認くせない。          添付ファイル: 府中プール.png       ▲                         |   |                                 |                               |              |                   |                       |
|                                 | ☆ 令和7年度 プール施設予約                                                                                                    |   |                                 |                               |              |                   |                       |
|                                 | <全てのブール施 *       <全ての施設を検 *         開始日       終了日       <全ての時間を検 *       過年度予約を含む       Q       2                                            |   |                                 |                               |              |                   |                       |
|                                 | 10 50 100                                                                                                    |   |                                 |                               |              |                   |                       |